## **BitRecover for PST Combiner Tool**

## Secured and Verified Solution to Combine PST Files into One without Outlook.

Professionals or individuals often face challenges to merge PST files for better management. Generally, users have multiple PST files created from periodic backups, transitioning from one system to another. Therefore, a wide group of Outlook users face clutter in managing these multiple PST files. Therefore, after deep market research and feedback, BitRecover has launched the PST combiner tool. This outstanding solution is carved with several smart features and filters to merge multiple PST files into one. Now, let us discuss the working steps of this smart utility.

## Visit the Official Page: BitRecover for PST Combiner Tool

Step 1: First, install and run the BitRecover for PST Combiner Tool on your computer.

| B BitRecover PST Merge Wizard v6.2 (Trial)                                                                                                    | -               |                | $\times$ |
|----------------------------------------------------------------------------------------------------|-----------------|----------------|----------|
| BitRecover PST Merge Wizard<br>(c) Copyright 2024. BitRecover Software. All Rights Reserved.                                                                                                    |                 |                |          |
| Welcome About                                                                                                    |                 |                |          |
| Merge PST Files                                                                                                    |                 |                |          |
| <ol> <li>Click on "Select" button located on next screen and select the folder which contains your PST or O<br/>"Next".</li> </ol>                                                                          | ST files and th | nen click      | 1        |
| <ol> <li>If the selected folder contains sub-folders (or folders deeper in folder hierarchy) with *.pst or *.ost hierarchy will be displayed.</li> <li>Select required files or folder: to marge</li> </ol> | iles then who   | le folder      | r        |
| 4. Choose desired saving location to proceed for merging.                                                                                                    |                 |                |          |
|                                                                                                    |                 |                |          |
|                                                                                                    |                 |                |          |
| 7 Buy Now Activate License                                                                                                    |                 | <u>N</u> ext > |          |

**Step 2:** Next, **choose the mode to insert PST files** into the tool console. Either from **storage** or **directly from Outlook**.

| BitRecover PST Merge Wizard<br>(c) Copyright 2024. BitRecover Software. All Rights Reserved.                                                 |                                                 |    |
|----------------------------------------------------------------------------------------------------|-------------------------------------------------|----|
| elect File(s) About                                                                                                    |                                                 |    |
| • Convert configured Outlook mailbox data<br>< Not Installed >                                                                               |                                                 |    |
| Let me select my Outlook mailbox data     Select *.pst or *.ost files or folder having (*.pst or *.ost) f     Select Files or Select Folders | files                                           |    |
| < Not Installed >                                                                                                    |                                                 |    |
| Use Recovery Mode<br>This option will help you convert corrupt .pst or .ost files. U<br>missing folders.                                     | 'se this option, if in case you are getting son | me |
| ? Buy Now DActivate License                                                                                                    | < <u>P</u> revious <u>Next</u> >                |    |

**Step 3:** After that, **enable the folders** from the PST files that need to be merged from the software interface.

| BitRecover PST Merge Wizard v6.2 (Trial)                                                                                                    |                    | - 0            | × |
|----------------------------------------------------------------------------------------------------|--------------------|----------------|---|
| BitRecover PST Merge Wizard<br>(c) Copyright 2024. BitRecover Software. All Rights Reserved.                                                                                                    |                    |                |   |
| Select Folders About                                                                                                    |                    |                |   |
| DESKTOP-SOTU4N6          DESKTOP-SOTU4N6         C Calender (0)         Calender (0)         Calender (0)         Contacts (0)         Drafts (0)         Diards (0)         Diards (0)         Diards (0)         Diards (0)         Diards (0)         Diards (0)         Diards (0)         Diards (0)         Diards (0)         Diards (14)         Diards (14)         Diards (14)         Diards (14)         Diards (14)         Diards (14)         Diards (12)         Diards (12)         Diards (12) |                    |                |   |
| - Collections (104)                                                                                                    |                    |                |   |
| Ignore System Folders                                                                                                    | < <u>P</u> revious | <u>N</u> ext > |   |

**Step 4:** Thereafter, **choose the merge PST files mode**. One merge PST file into a single PST. Second, join PST files into a single PST with separate folders.

| BitRecover PST Merge Wizard                                                                                         |     |  |
|----------------------------------------------------------------------------------------------------|-----|--|
| ving Options Filter Options About                                                                                   |     |  |
| Destination Path : C:\Users\Admin\Desktop\BITRECOVER_15-04-2025 12                                                  | -10 |  |
| Merge multiple PST files into a single PST file     Join multiple PST files into a single PST with separate folders | [?] |  |
| Remove Duplicates                                                                                                   |     |  |
|                                                                                                    |     |  |
|                                                                                                    |     |  |

**Step 5:** Then, go to the **Filter Options** tab and **enable advanced filter settings** according to your requirement.

| B BitRecover PST Merge         | e Wizard v6.2 (Trial) -                                                                                                    | - 0 | × |
|--------------------------------|----------------------------------------------------------------------------------------------------|-----|---|
| BitRecov<br>(c) Copyright 2024 | er PST Merge Wizard<br>4. BitRecover Software. All Rights Reserved.                                                                                                    |     |   |
| Saving Options Fil             | Iter Options About                                                                                                    |     |   |
| Use Advance                    | Settings for Filter Saving                                                                                                    |     |   |
| Check to chang                 | je fields to be consider while merging                                                                                                    |     |   |
| From Check to change           | CC     Subject     Solution     Solution     Solutio |     |   |
| 🗌 Date Range                   | 15 April 2025 🔍 - 15 April 2025 🔍                                                                                                    |     |   |
| From                           |                                                                                                    |     |   |
| 🗆 То                           |                                                                                                    |     |   |
| Subject                        |                                                                                                    |     |   |
| Saving Folder                  | r Naming BITRECOVER                                                                                                    |     |   |
| Exclude Empt                   | ty Folders 🖸 Create Error Log                                                                                                    |     |   |
| Check to chang                 | je default folders naming                                                                                                    |     |   |
| Change Lang                    | juage English v                                                                                                    |     |   |
| Check to Split F               | PST as per selected size in gb's                                                                                                    |     |   |
| Split PST                      | 2 gb 🗸 🗸                                                                                                    |     |   |
| Check to expor                 | t only selected Outlook folder's. Otherwise it will export all Folder's<br>selected Outlook Items                                                                                                    |     |   |

Step 6: Now, click on the browse icon option to choose the storage path for the merged PST files.

| ving Options Filter | Options About                                        |       |  |
|---------------------|------------------------------------------------------|-------|--|
| Destination Path :  | C:\Users\Admin\Downloads\BITRECOVER_15-04-2025       | 12-15 |  |
| Merge Option        | s                                                    |       |  |
| O Merge mul         | tiple PST files into a single PST file               | [ 7 ] |  |
| 🔾 Join multip       | le PST files into a single PST with separate folders | [?]   |  |
| Remove Du           | blicates                                             |       |  |
|                     |                                                      |       |  |
|                     |                                                      |       |  |

**Step 7:** Lastly, click on the **Merge** button to combine multiple PST files into a single PST file.

|       | -                   |   | × |
|-------|---------------------|---|---|
|       |                     |   |   |
|       |                     |   |   |
|       |                     | - |   |
| 12-15 |                     | 0 |   |
|       |                     |   |   |
| [?]   |                     |   |   |
| [?]   |                     |   |   |
|       |                     |   |   |
|       |                     |   |   |
|       |                     |   |   |
|       |                     |   |   |
|       |                     |   |   |
|       |                     |   |   |
|       | 12-15<br>[?]<br>[?] |   |   |